## 國家發展委員會

109 年度政府網站易用性測試建議報告

〇〇〇獎補助資訊網

-OOO補助出席OOOO相關重要國際組織 會議及活動補助申請

執行單位:中華民國資訊軟體協會 中華民國 109 年 12 月

## 目錄

| - ` | 緣起        | , 1 |
|-----|-----------|-----|
| ニ、  | 目的        | , 1 |
| 三、  | 測試方法      | . 2 |
| 四、  | 測試需求      | . 2 |
| 五、  | 測試服務流程    | 3   |
| 六、  | 測試成員背景    | 3   |
| セ、  | 測試結果分析    | . 4 |
| 八、  | 建議方案      | 15  |
| 九、  | 結語        | 20  |
| 附件- | - : 測試紀錄表 | 21  |

# 表目錄

| 表 | 1: | 關鍵步驟遇到的困難及使用行為4 |
|---|----|-----------------|
| 表 | 2: | 系統易用性量表6        |
| 表 | 3: | 網站服務優化順序        |

# 圖目錄

| 圖 | 1:「〇〇〇補助出席〇〇〇〇相關重要國際組織會議及活動補助申請」服 |
|---|-----------------------------------|
|   | 務流程關鍵步驟3                          |
| 圖 | 2:000獎補助資訊網首頁橫幅設計 7               |
| 圖 | 3:000獎補助資訊網首頁 8                   |
| 圖 | 4:000獎補助資訊網會員專區 9                 |
| 圖 | 5:完整步驟至少有4個,但只顯示2個步驟10            |
| 圖 | 6:使用者無法判斷目前已完成哪些步驟 10             |
| 圖 | 7: 錯誤訊息不夠明確 11                    |
| 圖 | 8: 彈跳視窗中斷操作流程 12                  |
| 圖 | 9: 附檔上傳頁面 12                      |
| 圖 | 10:「申請流程說明」頁面13                   |
| 圖 | 11:「線上申請教學」頁面14                   |
| 圖 | 12:獎補助條款列表頁面 14                   |
| 圖 | 13: 首頁改版參考範例 16                   |
| 圖 | 14:申請項目總覽資訊改善設計範例17               |
| 圖 | 15:查詢介面改版參考範例 18                  |
| 圖 | 16:申請流程頁面標籤分頁設計範例18               |
| 圖 | 17:資料頁改版參考範例 19                   |

#### 一、緣起

政府網站是機關在網路世界的虛擬門市,政府網站設計良窳影響民眾對 機關服務的觀感與評價,其中網站易用性測試(Usability Test)扮演至關重 要的角色。依據國際 ISO 9241的定義,易用性為服務的使用者在特定情境中 為達特定目標,其所需具備之有效性(Effectiveness)、效率性(Efficiency) 與滿意度(Satisfaction)。簡言之,使用者在使用機關的服務時,是否有滿 足使用者的目標,使用情境是否具有效性及效率性,即為易用性。易用性測 試即是測試上述三個面向之內容,檢視服務對於使用者的表現。

為推廣政府網站易用性之設計理念,降低機關網站導入使用者測試門檻, 國家發展委員會(以下簡稱本會)於109年設立政府網站易用性測試群眾外包 (Crowdsourcing)服務,以出生、就學、就業、就養、終老、醫療、交通等與 民生常用上線網站為推動標的,涵蓋中央與地方政府網站,期透過群眾智慧 雲端測試群機制,提供機關便捷的網站使用者測試服務,降低機關網站導入 使用者測試門檻,以有效提升機關網站服務品質。

二、目的

機關經由政府網站易用性測試群眾外包(Crowdsourcing)服務,瞭解使 用者對網站服務的認知理解、情緒感受及阻礙問題,並可參考設計專家建 議,研擬網站精進之方向,從而提升網站服務易用性與親和性,建構以民 為本的政府網站服務環境。

1

三、測試方法

依據「政府網站服務管理規範」附錄:使用者中心設計建議(草 案)。易用性測試為執行步驟的關鍵任務之一,經常被用來作為檢驗網站 設計是否具有良好的使用者體驗,目的是檢視既有的網站與服務,其使用 者在操作的過程上碰到什麼問題與阻礙。測試步驟如下:

- (一)說明測試的目的與注意事項:讓測試者瞭解測試目的為協助機關提升 網站易用性,並提醒測試者測試前不需過度準備與檢視網站任務,同 時測試過程需透過側錄軟體進行側錄。
- (二)執行任務:本測試採用放聲思考法作為評核方法,完成指派之任務。 放聲思考法為引導使用者在每一個互動過程中,將其內心的想法用語 言表達,幫助設計專家掌握使用者心理。
- (三)填寫測試結果紀錄表:請測試者寫下每個步驟操作當下的狀況。
- (四)填寫系統易用性量表:請測試者填寫系統易用性量表,測量使用者使用服務的感受程度。
- (五)分析並提供建議:設計專家進行評估,依測試結果剖析流程可改善之 方法。
- (六)彙整測試結果:進行彙整建議草案並提供受測單位確認。

#### 四、測試需求

(一)基本資料

- 1.申請單位:〇〇〇資訊處
- 2. 申請時間: 109 年 8 月 10 日
- 3. 網站名稱: 〇〇〇獎補助資訊網
- 4. 網址: 密
- 5. 網站目標族群:符合要點規範之補助對象

(二)測試標的

- 服務名稱: 〇〇〇補助出席〇〇〇〇相關重要國際組織會議及活動 補助申請
- 2. 服務目的:節省民眾時間,減少紙本送件申請

- 3. 测試目的:想瞭解目前網路申請服務,民眾操作是否便利
- 4. 預期完成操作時間:10 分鐘
- 預期服務產出:民眾完成操作線上申請後,受理單位會依民眾填寫 情形與民眾聯繫

#### 五、測試服務流程

目前服務流程須操作10個關鍵步驟,如下圖1。

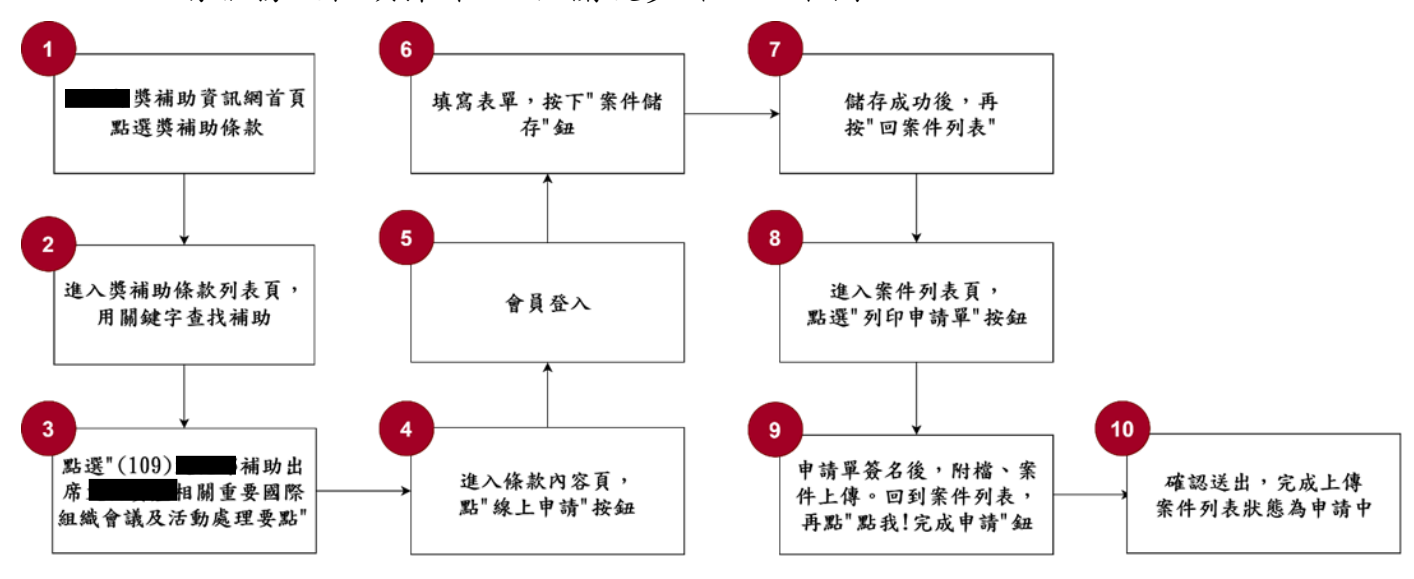

圖 1:「〇〇〇補助出席〇〇〇〇相關重要國際組織會議及活動補助申請」 服務流程關鍵步驟

### 六、測試成員背景

依測試需求網站目標族群為符合要點規範之補助對象,測試者以未使 用過該網站經驗為主,其它為輔。2位一般民眾與1位UX設計師進行機關 網站易用性測試,科技程度高,平常皆慣用電腦和智慧型手機聯絡與工作 相關事務。

- (一)測試者1:女性、36歲、維修服務人員、居住新北市、未使用過該網站,一天使用電腦4~5小時。
- (二)測試者2:女性、29歲、設計人員、宜蘭縣人、未使用過該網站,一 天使用電腦4~5小時。
- (三)測試者3:女性、36歲、UX設計師、居住新北市,未使用過該網站,

一天使用電腦6小時以上。

## 七、測試結果分析

## (一)測試紀錄彙整

1. 關鍵步驟遇到的困難及使用行為,彙整如下表。

| 表 1: 關鍵步驟遇到的困難及使用行。 |
|---------------------|
|---------------------|

| 關鍵步驟 |                                                    | 遇到的困難                                                                   | 順利的原因                                                      | 需注意的狀況                                              |
|------|----------------------------------------------------|-------------------------------------------------------------------------|------------------------------------------------------------|-----------------------------------------------------|
| 1    | 首頁點選獎補助<br>條款                                      | 測試者1:在第一<br>時間並沒有意識到<br>點擊「獎補助條<br>款」即可申請補<br>助。                        | 測試者2:在第<br>一個選項,即使<br>一開始沒有意識<br>到,但後續還是<br>有機會選到。         | 測試者1選擇先<br>登入會員                                     |
| 2    | 獎補助條款頁<br>面,用關鍵字查<br>找補助                           | 測試者1:一開始<br>先用「〇〇〇〇」<br>搜尋,但由於對該<br>領域很陌生,所以<br>不確認是不是有找<br>到對應的資料。     | 測試者2:雖然<br>沒有用關鍵字查<br>詢,但用旁邊機<br>關名稱篩選,也<br>能順利找到補助<br>計劃。 | 會先瀏覽,再搜<br>尋。                                       |
| 3    | 點選 109000<br>補助出席000<br>〇相關重要國際<br>組織會議及活動<br>處理要點 | 花較多時間瀏覽、<br>理解計劃名稱是否<br>與需求相符。<br>一開始沒有注意到<br>此項目共分「團<br>體」、「個人」兩<br>種。 | 無                                                          | 點選 109〇〇〇<br>補助出席〇〇〇<br>〇相關重要國際<br>組織會議及活動<br>處理要點。 |
| 4    | 進入條款內容<br>頁,點線上申請                                  | 無,但需先花一些<br>時間閱讀及瞭解條<br>款內容。                                            | 無                                                          | 由於內容較細,<br>所以會花比較多<br>時間閱讀。                         |
| 5    | 會員登入                                               | 測試者1:即使第<br>一次驗證碼輸入正<br>確,系統依舊會顯<br>示錯誤。                                | 測試者3:驗證<br>碼填寫第二次就<br>會正確。                                 | 無                                                   |
| 6    | 填寫表單,按下<br>案件儲存                                    | 對填寫項目不是相<br>當清楚。因此在填                                                    | 無                                                          | 無                                                   |

| 關鍵步驟 |                                                        | 遇到的困難                                 | 順利的原因 | 需注意的狀況                                            |
|------|--------------------------------------------------------|---------------------------------------|-------|---------------------------------------------------|
|      |                                                        | 寫時都有點卡住<br>的。尤其是在填寫<br>申請預算的部分。       |       |                                                   |
| 7    | 儲存成功後,點<br>擊「回案件列<br>表」                                | 對於儲存成功後,<br>還停留在既有頁面<br>表示疑惑。         | 無     | 無                                                 |
| 8    | 進入案件列表<br>頁,點選列印申<br>請單                                | 皆在此畫面時,測<br>試者1不清楚自己<br>已執行到哪個步<br>驟。 | 無     | 在摸索過後,有<br>理解操作邏輯。<br>雖然有申請說<br>明,但基本上大<br>家不會先讀。 |
| 9    | 申請單簽名後,<br>附檔、案件上<br>傳。回案件列<br>表,點擊「點<br>我!完成案件申<br>請」 | 有出現錯誤畫面,<br>但不確定是什麼問<br>題。            | 無     | 無                                                 |
| 10   | 確認送出                                                   | 無                                     | 無     | 無                                                 |

#### 2. 測試者操作此服務時間較機關單位預期多 4 分鐘

完成平均時間: 14 分鐘

- (1)測試者1:20分02秒。操作中有21個問題但可以自行解決,有1個問題有找不到資訊情形。
- (2)測試者2:13分55秒。未順利完成,操作中有2個問題但可以自行解決,有8個問題有找不到資訊情形。
- (3) 測試者 3:10 分。順利完成。
- 3. 透過系統易用性量表(System Usability Scale, SUS)瞭解使用者的認同程度,本服務 SUS 分數<sup>1</sup>平均為<u>57.5</u>分(詳參表 2)。

使用者的感受來自於使用網站完的總體印象,此測量為使用網站

<sup>&</sup>lt;sup>1</sup> 依 SUS 計算公式而得,奇數題將各題的分數減1,得到每題的分數;偶數題用5減去每一題的分數,得到每題的分數。所有題目分數加總乘以2.5,即 SUS 總分。相關參考網站:<u>https://reurl.cc/R1qjDx</u>、 <u>https://reurl.cc/j5Wkpp</u>

服務後施行,對每個題目進行 1-5 點評分(非常同意為5點,非常 不同意為1點)。根據易用性量表研究建議,SUS 分數均值為68分, 若測量分數在均值以下者,則表示其服務易用性急需改善。

| 序  | 問題                           | 測試者<br>1 評分 | 測試者<br>2 評分 | 測試者<br>3評分 |
|----|------------------------------|-------------|-------------|------------|
| 1  | 我想我會願意經常使用這個網站。              | 3           | 2           | 4          |
| 2  | 我覺得這個網站過於複雜。                 | 2           | 4           | 2          |
| 3  | 我認為這個網站很容易使用。                | 4           | 2           | 3          |
| 4  | 我想我需要有人幫助才能使用這個網站。           | 2           | 4           | 2          |
| 5  | 我覺得這個網站的功能整合得很好。             | 3           | 3           | 3          |
| 6  | 我覺得這個網站有太多不一致的地方。            | 1           | 2           | 2          |
| 7  | 我可以想像大部份的人很快就可以學會使用這<br>個網站。 | 4           | 2           | 3          |
| 8  | 我覺得這個網站使用起來很麻煩。              | 2           | 4           | 2          |
| 9  | 我很有自信能使用這個網站。                | 4           | 2           | 4          |
| 10 | 我需要學會很多額外的資訊,才能使用這個網<br>站。   | 2           | 3           | 3          |
| 總分 |                              | 72.5        | 35          | 65         |
| 分數 | 均值                           |             | 57.5        |            |

表 2: 系統易用性量表

(二)關鍵議題

根據使用者測試的結果(請參見附件一),整理出5項關鍵議題。

#### 1. 需耗費時間,尋找「申請獎勵補助」的入口

(1) 導覽列中「獎補助條款」, 難以引導民眾前往查詢及申請補助

網站預設流程為,使用者點擊「獎補助條款」後,進入補助項目列表,即可選擇所需項目進而申請。然而,從測試者的使用操作

上,可以發現即使「有看到」獎補助條款這幾個字,他們也並未直接「點擊」該選項。測試者1選擇先瀏覽整個頁面、爾後先登入會員,登入會員後,也嘗試了不同的選項後,才點擊「獎補助條款」。而測試者2則略過「獎補助條款」,先點選獎補助名單等。

由此可見,「獎補助條款」對使用者而言,無法與「申請獎勵 補助」畫上等號。因此即使在網站橫幅放上「條款查詢影片」,也 難以驅動申請者掃描進一步瞭解。

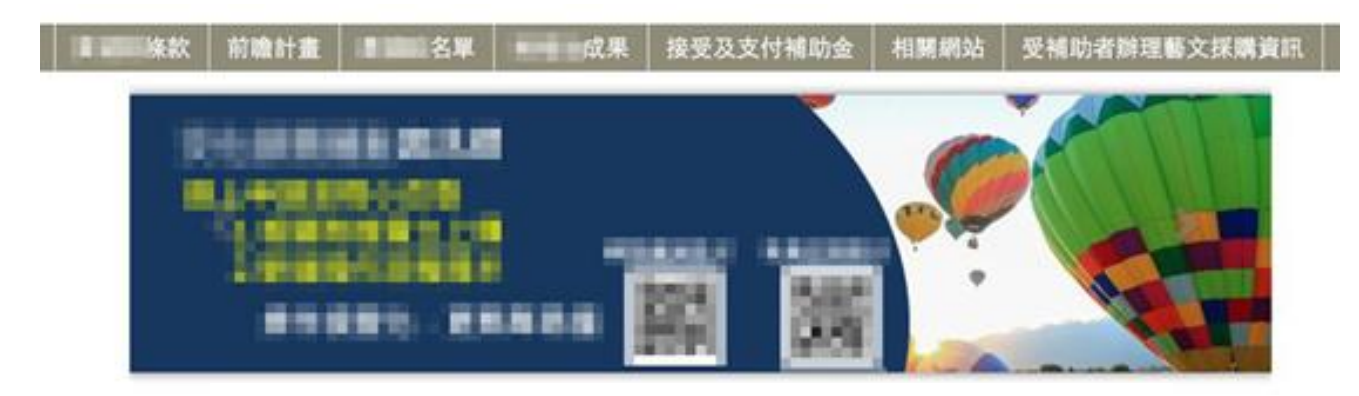

圖 2:000獎補助資訊網首頁橫幅設計

會有此操作行為,原因有三:一、使用者對於〇〇〇〇&國際會 議補助沒有概念,在首頁瀏覽時若沒有看到相關的引導及關鍵字, 就容易迷路;二、雖然導覽列試圖引導使用者,然而,獎補助條款 的「條款」二字,通常用於「服務條款」、「使用條款」等跟法律 相關的說明文件。若是提供補助資訊及申請補助的頁面,通常使用 的關鍵字為「補助資訊」、「補助辨法」、「補助申請」;三、測 試目標為「完成申請」,因此「申請」二字為初步瀏覽重點。當 「申請」、「補助辦法」沒有出現時,民眾較易迷失在網頁中。

(2)「申請」為重要關鍵字,但在首頁難以發現

承上點,除了對於「獎補助條款」的「語意認知有落差」外, 測試者一開始選擇透過「瀏覽首頁」尋找「申請」獎勵補助的線 索。「申請」二字是相當好的行動呼籲。然而,首頁出現「申請」 的地方,皆在「最新消息」下的說明文,例如歡迎踴躍申請、開始 受理申請,而非標題(如圖3),或讓民眾點擊的按鈕,實屬遺憾。

|                          |                                      | (2000)成果 接      | 要及支付補助金                             | 相關網站 受補      | 助者鮮理藝文採購美             |  |  |
|--------------------------|--------------------------------------|-----------------|-------------------------------------|--------------|-----------------------|--|--|
| 受理                       |                                      |                 | 最新消息                                |              |                       |  |  |
| 2项即将同放受理 32项正            | 受理中(包含12頃線上中                         | 08)             | 發佈日期                                |              |                       |  |  |
| 發佈日期                     |                                      |                 | 108/08/25                           |              |                       |  |  |
| 109/09/30                |                                      |                 |                                     |              |                       |  |  |
| 109/09/30                | -                                    |                 | 109/09/21                           |              |                       |  |  |
|                          |                                      |                 |                                     |              |                       |  |  |
| 109/09/23                |                                      |                 | NAMES OF TAXABLE ADDRESS OF TAXABLE |              |                       |  |  |
| 109/09/23                | the state of the                     | the strength of | (TON/ON/CO                          | of summers   |                       |  |  |
|                          |                                      |                 | 109/08/01                           | a because of | and the second second |  |  |
| 100/00/33                |                                      |                 |                                     |              | More)                 |  |  |
| 分類查詢                     |                                      | More) 3         |                                     |              |                       |  |  |
| 文創及出版                    | 杜圖和村藩                                | (BRAMA          | 视动探索                                | 类勒和放赛        | 文化資產(含民<br>俗技藝)       |  |  |
| 表演與视覺藝術                  | 影文推廣                                 | 國際交流            | 人才培育                                | 1 III        | 原住民                   |  |  |
| 其他                       |                                      |                 |                                     |              |                       |  |  |
| 查詢                       |                                      |                 |                                     |              |                       |  |  |
|                          |                                      |                 |                                     |              |                       |  |  |
| 211                      |                                      |                 |                                     |              |                       |  |  |
| RR<br>MRARRY             |                                      |                 |                                     |              |                       |  |  |
| 登員<br>1883年<br>現28 本語分類別 | <ul> <li><sup>≠</sup>就 ×9</li> </ul> | (分年度 ~          |                                     |              |                       |  |  |

圖 3:000獎補助資訊網首頁

此外,出現申請字樣的地方,亦不是受理申請的連結。

(3) 無法透過「會員專區」,進入「申請獎勵補助」

既有的設計僅供查看「已申請」的獎補助內容,無法在會員頁 面連至申請頁面(如圖4)。雖然在會員頁面,亦可透過導覽列連結 至「獎補助條款內容頁」。然而,正是因為他們無法理解導覽列選 項,適才把「登入會員」視為找尋功能的一條路徑。因此,若能在 會員專區提供前往「申請獎勵補助」的捷徑,亦能適時解決使用者 在網站裡迷路的問題。

| -  | 25.8              | E Black                |                                   |        |         | -          | -                |
|----|-------------------|------------------------|-----------------------------------|--------|---------|------------|------------------|
| 條款 | 前瞻計畫              | 1999年8年                | 成果                                | 接受及支付補 | 助金 相關網路 | 占 受補助者     | <b>扑</b> 跸县文採購資訊 |
|    | 200<br><b>2</b> 4 | 8.8位置:首页 > 1<br>合員專區-1 | <sup>技考证 &gt; 我的中請<br/>我的申請</sup> |        | 黄〇里     | ■ 頁載: 10/0 |                  |
|    |                   | 我的                     | 中訪 基本資                            | 料 我的最爱 | 登出      |            |                  |
|    |                   |                        |                                   | 貫播助柴款  |         |            |                  |

圖 4:000獎補助資訊網會員專區

 2. 無法有效率地檢索獎補助項目:不清楚該搜尋哪些關鍵字才能獲得有用 的資訊

從測試者的回饋中,可以發現「對該領域的關鍵字不熟悉」, 成為使用網站時不知所措的原因。若為初次申請、想尋求補助但不 知道有什麼補助的人、第一次使用〇〇〇獎補資訊網的民眾,可能 面臨的是更大的疑惑。也因此,我們可以看到測試者通常皆是先 「選擇受理單位」進行第一步的篩選,試著在小範圍內的資訊找尋 所需補助項目。若沒有注意到,則容易錯過該項補助資訊。如何讓 申請者,能有效透過篩選+搜尋,找到資訊,實屬關鍵。

#### 3. 引導流程不清楚

(1)使用者無法判斷是否完成流程

在「資料填寫頁」,使用者會看到「第一步驟填寫申請資料、 第二步驟列印申請單」,然而,完整的流程亦包含上傳證明文件、 送出資料等,也就是說使用者看到的是不完整的流程(如圖5)。而 在填寫完成後,按下案件列表,使用者方能看到完整流程(如圖 8)。然而,在案件列表頁,使用者亦無法知道目前他已完成哪些步 驟,這也造成了使用者的困擾。測試者也表示:「填寫完資料轉至 此頁面(如圖 6),不曉得申請到哪個步驟,所以我以為結束了,後來 才發現原來尚未申請完成…」。

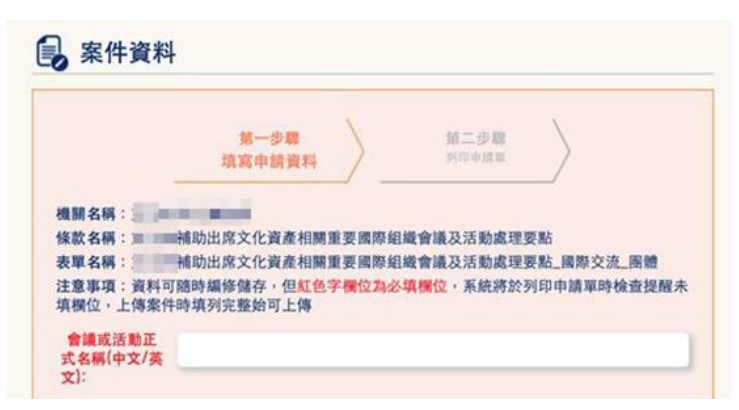

#### 圖 5:完整步驟至少有4個,但只顯示2個步驟

| 我的申請 基本資料 我的最爱 登出                                                                                                    |                                                                                                    |          |                    |            |        |  |
|----------------------------------------------------------------------------------------------------|----------------------------------------------------------------------------------------------------|----------|--------------------|------------|--------|--|
| _                                                                                                    | (100)                                                                                                    |          |                    |            |        |  |
| 10.01.05.00                                                                                                    | (109)                                                                                                    |          | ■ 委留際記載官職次7<br>2 回 | 5期間22条約    | 11.46  |  |
| ALC: NO DE LA CONTRACTA                                                                                                    | 10.0                                                                                                    | ALC: NOT |                    |            | -vone  |  |
| 109-2716-4740-0005                                                                                                    | test                                                                                                    |          |                    | 未上傳        | #17#IR |  |
|                                                                                                    |                                                                                                    |          |                    | 2020/09/28 | RUER   |  |
| And the owner of the owner of the owner owner of the owner of the owner of the owner owner own | and the second second s |          |                    |            |        |  |

圖 6:使用者無法判斷目前已完成哪些步驟

(2) 案件儲存後, 並未自動跳頁

按了『案件儲存』雖有提醒儲存成功,卻還是停留在資料申請 步驟,當下感到困惑,不曉得現在申請到哪一步驟了,滑到最下面 才點選『回到案件列表』。

#### 4. 未引導使用者填寫資料,以及確實上傳資料

(1) 初次申請者,對特定用語較無法理解

有些表單欄位並非完全理解,例如『已獲補助金費說明:補助 單位』和『同一案件申請其他單位補助』皆為必填項目,但若尚未 接受過補助,可能會不曉得怎麼填寫。

(2) 資料未填寫完成,亦能儲存資料

測試者表示:點選『點我!完成申請』,跳出錯誤訊息(如圖 7),但內容難以理解,更不曉得去哪邊能補上資訊,只能回頭看是 否填寫錯誤,跟逐頁亂點。雖然該項服務的申請內容可以重覆編 輯,但還是可以先在頁面提醒內容有誤,讓使用者在填寫當下即刻 修正問題,另過多的彈跳訊息框易中斷使用者操作(如圖 8)。

| at 前職計畫<br>載<br>我的 | ■ 顯示<br>請驗入同一案件申請其它單位補助!<br>請检查 查核項目-主辦單位驗介及致申請人或重體之正式文件協則本。<br>是否有勾選!<br>請检查 查核項目-會議 - 研發或學術文化交流活動之地位與重要性 - 目程<br>表及地點等有關資料 - 是否有勾選!<br>請检查 查核項目-有關此行目的、任務、欲違成目標及效益之書面說明 -<br>拖式自訂 - 是否有勾選!<br>請检查 查核項目-申請人或團總近三年相關時歷證明文件 是否有勾項! |             | NE / 操作取明下載 / 網路時<br>法 受補助者論理整<br>清流程・<br>量出 |      |
|--------------------|----------------------------------------------------------------------------------------------------|-------------|----------------------------------------------|------|
| ()                 | 09) 補助出席3 目開重要國際組織會議及計                                                                                                    | <b>新助成日</b> | 2要點                                          |      |
| 案件編號               | 重件名稱                                                                                                    |             | 10.00                                        | 动能   |
| 109-2716-4740-0004 | ut/test                                                                                                    |             | 未上傳<br>2020/08/30                            | **** |
| \$\$这案件 🔊 另印中語     | ¥ > HRLER > ★NR184.00                                                                                                    |             |                                              |      |

圖 7: 錯誤訊息不夠明確

| 文化設備報                     | 新输入同一案件申請其它單位補助: |            |                   | & / 網站導覽 / |
|---------------------------|------------------|------------|-------------------|------------|
| 我的申請                      | 基本資料             | 我的最爱       | 登出                | 1新理整义:     |
| (109)                     | 補助出席 相關          | 重要國際組織會議及注 | 舌動處理要點            |            |
| 案件编辑                      | <b>案件名</b>       | 196        | 狀態                | 功能         |
| 109-2716-4740-0004 测試/tes | t                |            | 未上傳<br>2020/08/30 | #11#3k     |
| \$\$2案件 》 列印申請單 》         |                  |            |                   |            |

圖 8:彈跳視窗中斷操作流程

(3) 檔案未確實上傳, 系統並無提醒

測試者沒上傳任何文件僅將選項逐一打勾,便能點選『案件儲 存』,系統應具有審核機制。

| 查核資料:                         | 1.請檢核是否已上傳該預                                                  | 查核項目必須上傳的檔案,並在查核項目打勾;                  |  |  |
|-------------------------------|---------------------------------------------------------------|----------------------------------------|--|--|
|                               | 2.附檔名稱若為 <mark>紅色粗</mark>                                     | <mark>禮字</mark> ,代表上傳失敗的檔案,無法再續傳;請刪除後再 |  |  |
|                               | 重新上傳。                                                         |                                        |  |  |
|                               | 3.上傳失敗的原因有可能                                                  | 能如下:                                   |  |  |
|                               | A. <u>上傳檔案可能有病毒</u>                                           | ,建議請執行掃毒確認。                            |  |  |
|                               | B. <u>您所使用網路端異常</u> 或                                         | <u> 或是速度過於緩慢,建議請更換網路環境。</u>            |  |  |
| C. <u>未上傳完成的檔案已超過一天未進行續傳。</u> |                                                               |                                        |  |  |
|                               | 請您完成上述檢查後重新上傳,如果還是不成功請與我們連絡。                                  |                                        |  |  |
|                               | 查核項目                                                          | 附檔                                     |  |  |
|                               |                                                               | ==== 沒有任何檔案 ====                       |  |  |
|                               | <ul><li>✓ 主辦單位簡介及致</li><li>申請人或團體之正式</li><li>文件函影本。</li></ul> | 新增移除                                   |  |  |

圖 9: 附檔上傳頁面

5. 申請補助的教學內容及出現時機不夠適切

(1) 流程說明篇幅長,使用者難以記憶,亦對後續流程幫助不大

在內容介紹的備註,細述「申請流程說明」(如圖 10),對使用 者而言,他們的感受是「內容好多」,甚至會因此略過不看,直接前 往申請流程。所以,更重要的是後續申請流程要做好導引,而非撰 寫「說明文件」。

而此處的流程說明僅需提醒「有哪幾個關鍵步驟」。例如,加入 會員、填寫表單、申請表簽名上傳、上傳證明文件、送出資料、寄 出實體文件。讓民眾可以有心理準備要預留時間準備資料。

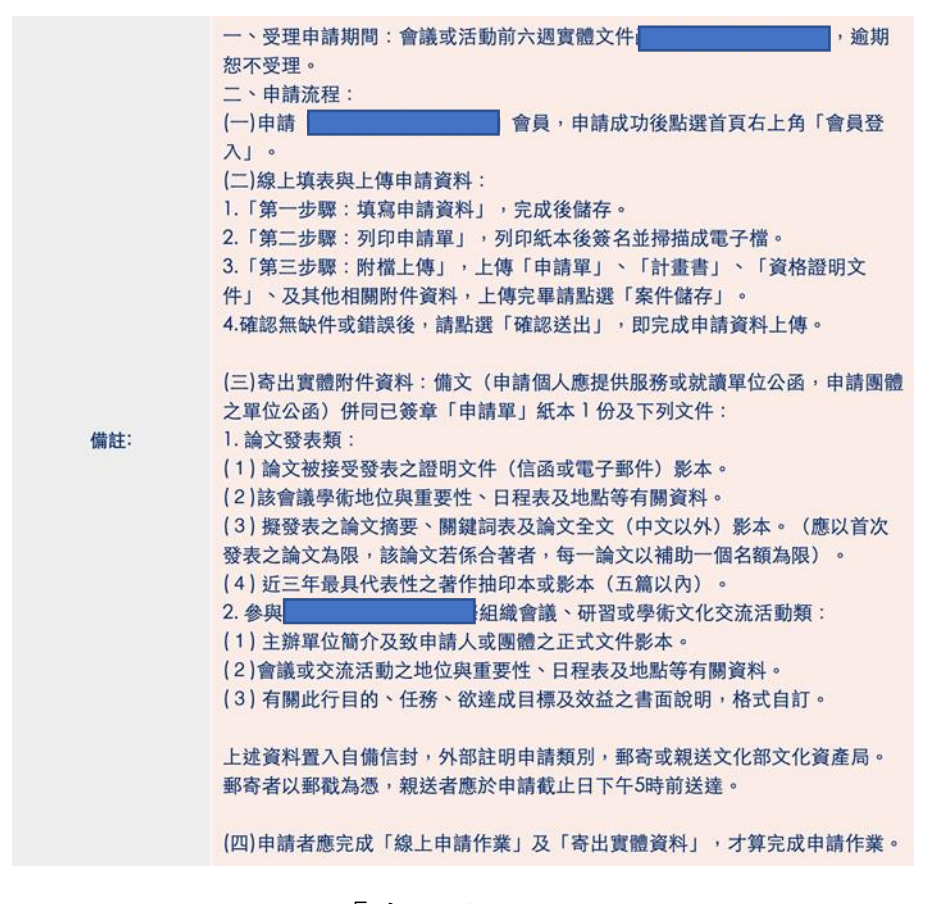

圖 10:「申請流程說明」頁面

(2)線上申請教學內容,偏重在「會員登入」及無圖片輔助

「線上申請教學」對使用者而言的意思為「一步一步告訴我們 要如何申請補助」,然而目前內容(如圖 11)比較類似常見問答內 容。與使用者期待有落差。

| 操作手冊下載                | 操作手冊下載     |  |  |  |  |  |
|-----------------------|------------|--|--|--|--|--|
| 線上申請操作_申請會員篇          | 簡報檔<br>文件檔 |  |  |  |  |  |
| 線上申請操作_忘記密碼篇          | 簡報檔<br>文件檔 |  |  |  |  |  |
| 資訊網操作_修改會員Mail(需登入)   | 簡報檔<br>文件檔 |  |  |  |  |  |
| 線上申請操作_承辦人退回修改篇       | 簡報檔<br>文件檔 |  |  |  |  |  |
| 其他FAQ篇                | 簡報檔<br>文件檔 |  |  |  |  |  |
| 線上申請操作_抽回案件篇          | 簡報檔<br>文件檔 |  |  |  |  |  |
| 線上申請操作_舊會員第一次登入新版資訊網篇 | 簡報檔<br>文件檔 |  |  |  |  |  |
| 資訊網操作_會員專區功能介紹        | 簡報檔<br>文件檔 |  |  |  |  |  |
| 線上報名操作說明              | 文件檔        |  |  |  |  |  |

圖 11:「線上申請教學」頁面

(3) 申請項目的名稱過於冗長,易造成申請到錯的項目。

以本次測試項目為例,申請項目可分為四類:國際交流-個人、 國際交流-團體、論文發表-個人、論文發表-團體。此項補助的申請 項目竟使用了「36個字」足足五倍之多的字數(如圖12)。其中, 有「30個字」是重覆性內容。過於冗長的內容,也造成測試者一時 不察,則選錯申請項目。

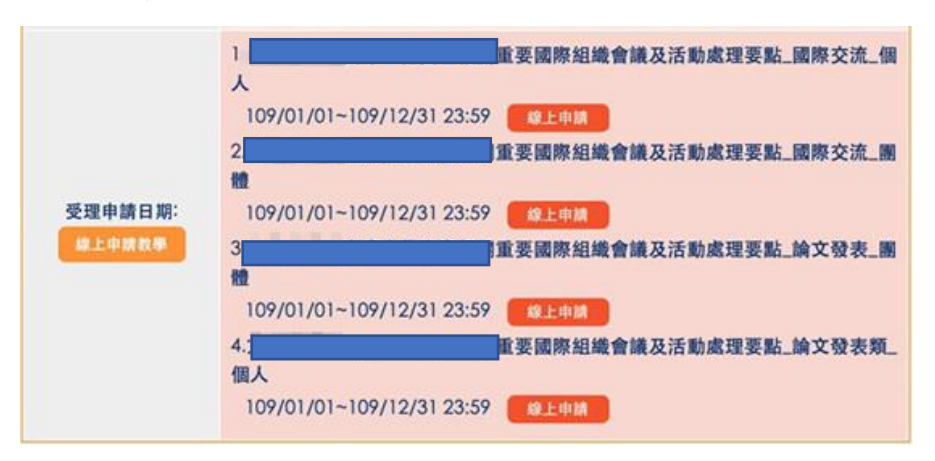

圖 12:獎補助條款列表頁面

#### 八、建議方案

〇〇〇獎補助資訊網「〇〇〇補助出席〇〇〇〇相關重要國際組織會議 及活動補助申請」為提供符合要點規範民眾之補助服務,根據測試結果分析 的5項關鍵議題「需耗費時間,尋找申請獎勵補助的入口」、「無法有效率地 檢索獎補助項目」、「引導流程不清楚」、「未引導使用者填寫資料,以及確實上 傳資料」及「申請補助的教學內容及出現時機不夠適切」,整理出5項建議方 案,詳細說明如下:

#### (一)文字用使用者習慣的詞彙;首頁增加「搜尋獎補助」的功能

- 1. 將「獎補助條款」修改文字為「獎補助申請」(如圖 13)。
- 2. 將首頁橫幅改為「搜尋獎補助」的入口,讓使用者不再迷路。
  - (1)類別選擇,可分為「獎勵補助」、「競賽獎金」、「最新推荐」及「熱門補助」等(如圖 13)。
  - (2)搜尋列,亦有小分類可選擇,此外由於小分類項目多,它會展開 一個大區塊,而非單純的下拉式選單,例如:文創及出版(如圖 13)、社區和村落、音樂和戲劇等。
  - (3) 在搜尋列有輸入關鍵字時,會即時搜尋。
  - (4)展開的搜尋項目中,右側提供進階選單,進階選單放上開放申請 階段,例如:尚未開放、開放申請、已截止等(如圖13)。
  - (5) 搜尋介面設計,亦可參考 591 的官網首頁設計。參考網址: <u>https://www.591.com.tw/</u>

#### 普頁 / 會員發入 / 常見問題 / 操作說明下載 / 網站導覽 / 開於我們

#### 

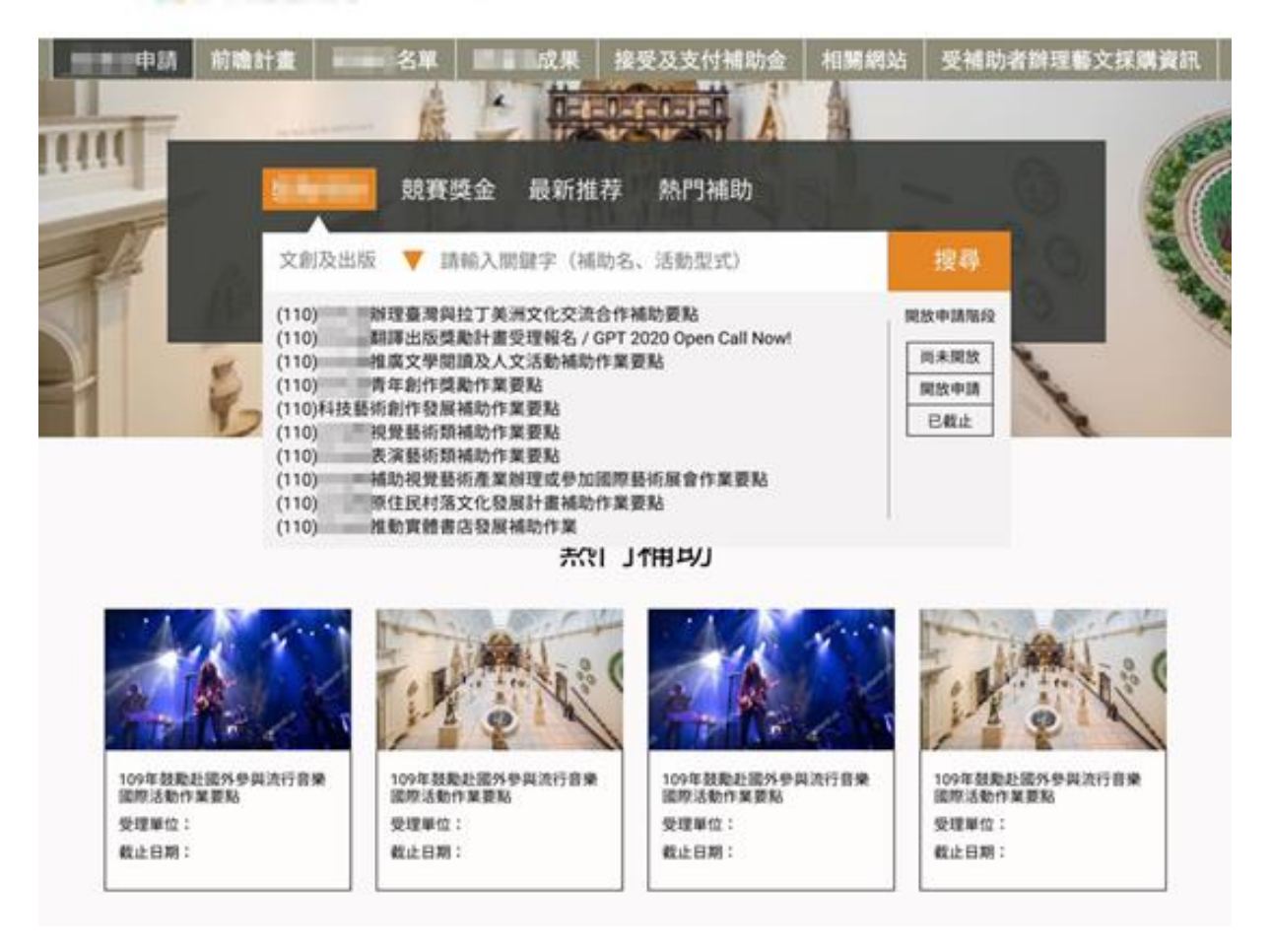

#### 圖 13:首頁改版參考範例

### (二)提供使用者需要的資訊

提供總覽資訊,例如申請項目、受理單位、申請進度、資料更新時 間等(如圖 14)。可減少使用者在申請過程中的困擾,大幅提升使用 性。〇〇〇獎勵補助是文化人會相當喜歡的服務項目,若該項申請流程 能大幅優化,亦能大幅提升使用者的滿意度。

| Edison Awards                                                                            |                                             |                        |                               |             | 〇 Cart         | 科融 曾 🔿   |
|------------------------------------------------------------------------------------------|---------------------------------------------|------------------------|-------------------------------|-------------|----------------|----------|
| My nominations                                                                           | EDIS                                        | ON AWARDS <sup>®</sup> |                               |             |                |          |
|                                                                                          | <ol> <li>Important Edison Awards</li> </ol> | s Information A        |                               |             |                |          |
| My nominations Active season (2021) - Current -<br>Start nomination Copy Delete Download |                                             |                        |                               |             | Q Search list  | Advanced |
|                                                                                          | 申請項目                                        | 受理單位                   | ♦ Category                    | 申請進度        | 更新時間           |          |
|                                                                                          | KOOK Living                                 | Edison Awards          | Living & Working Environments | In progress | 12 seconds ago | PLE      |
| •                                                                                        |                                             |                        |                               |             | « « 1 » »      | 10 ~     |

圖 14:申請項目總覽資訊改善設計範例

#### (三)整合篩選及查詢功能

- 「篩選」與「查詢」並進,〇〇〇獎勵補助項目的特色是補助名稱不 一定廣為人知,所以使用者使用關鍵字,可能不一定能搜到精準的字 詞,但可以透過層層篩選,限縮查詢範圍(如圖15)。
- 2. 增加圖片, 幫助使用者快速理解。
- 3. 搜尋結果能呈現更多資訊,供使用者判斷。

4. 搜尋結果加上「瞭解更多」的按鈕,整個區塊都可加超連結。

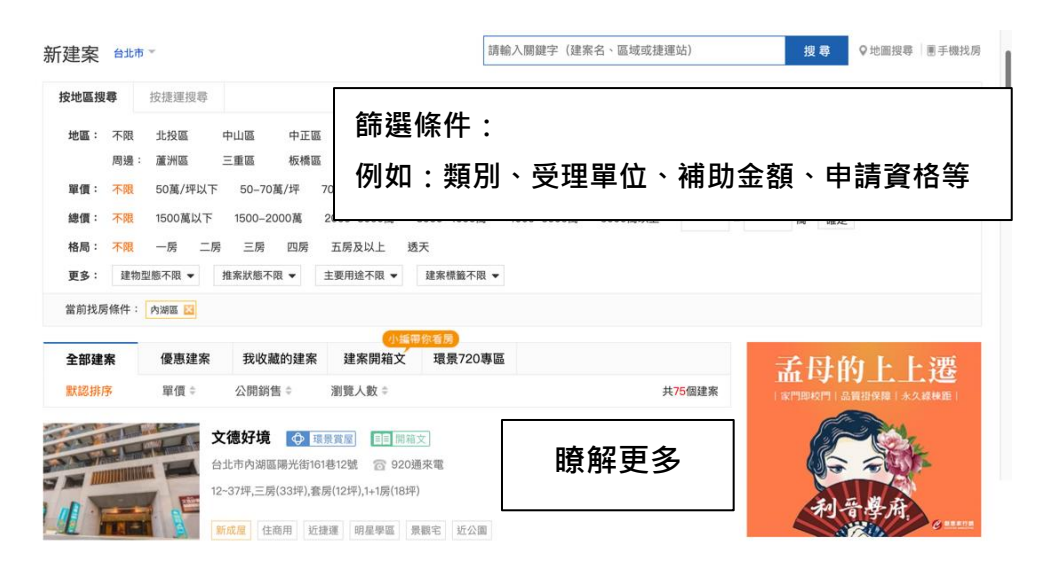

圖 15:查詢介面改版參考範例

#### (四)明確的申請操作介面

- 將每個要完成的任務,拆分成不同的標籤分頁(如圖 16),讓使用者 看標籤頁即可一覽任務。例如:「補助獎勵條款」、「基本資料」、「文 件上傳」。
- 2. 標籤分頁下方增設「暫存」、「預覽」、「確認」按鈕,且提供操作回饋 機制,例如編輯完按下暫存,畫面可以變成無法編輯的畫面。
- 按下提交,系統確認該頁資訊是否完整無誤。如果有缺漏,應立即顯示錯誤訊息。例如檔案上傳後,系統自動判斷是否有上傳成功,毋須人工點選。

| My nominations | My nominations → Start nomination<br>All questions must be answered, unless marked optional.                                                                                                    |  |  |  |  |  |
|----------------|----------------------------------------------------------------------------------------------------|--|--|--|--|--|
|                | Start         Primary Contact         Nomination Information         Social Media         Descriptions         Criteria           Contributors         Company Information         Acceptance of Terms         Company         Company |  |  |  |  |  |
|                | <ul> <li>④ 2021 EDISON AWARDS ✓</li> <li>Welcome to the 2021 EDISON AWARDS! Unique to recognizing innovation, the Edison Awards are focused on the innovation teams and the innovations. The value of the Edison Award is compelling in its ability to boost recognition and market visibility around the world for game changing new products and services.</li> </ul>                                                                                                    |  |  |  |  |  |

圖 16:申請流程頁面標籤分頁設計範例

#### (五)精簡文字說明,並調整申請項目按鈕位置

- 1. 將申請項目移至右欄 (如圖 17)。
- 將申請項目文字縮短;若只有一項,僅保留「立即申請」的按鈕(如 圖 17)。
- 3. 簡化流程說明,補助內容可以圖文方式呈現。

| 條款名稱     | (109年) 補助出席文化資產相關重要循即組織會議及活動處理要點 🌍                                                           | 受理單位檔案下載                    |
|----------|----------------------------------------------------------------------------------------------|-----------------------------|
|          | 1 1 1 1 1 1 1 1 1 1 1 1 1 1 1 1 1 1 1                                                        | 违 申請書.pdf                   |
| 宗旨:      | 經驗及發展趨勢之瞭解整提昇我讓國際學術地位及促進國際學術交流,特訂定<br>2                                                      | 土 附件1:補助要點本<br>文.pdf        |
| AHDRADH: | (一) 個人:現職國內研究機構、大專院校之教師、研究人員或領博士班之研究<br>生。 (二) 團體:輕政府立案之文化資產相關團體(應出具從事文化資產保存總護相<br>屬工作經歷說明。) | 申請項目<br>國際交流-個人             |
| 受理單位:    | ALC: NOT THE OWNER OF                                                                        | (立即申請                       |
| 承酬人:     | 申請補助相關問題請聯繫文化部文化資產局綜合規劃組 建結電話<br>有關系統使用相關問題請聯繫系統擁育                                           | 國際交流-團體<br>(立即申請<br>論文發表-個人 |
|          | 一、受理申請期間:會議或活動前六週實體文件這返文化部文化資產局,逾期<br>怒不受理。<br>二、申請支程:                                       | (立即申請<br>論文發表-團體            |
|          |                                                                                              | (立即申請                       |

圖 17:資料頁改版參考範例

以上5項建議方案,依據使用者測試過程中易發生中斷點與易用性3面 向評估,列出網站服務優化順序如下表3,依數字小為優先,即在使用者的操 作過程中,使用者是否能感受到立即性的改善,並解決主要問題為優先項目, 作為機關後續網站優化的參考依據。

表 3: 網站服務優化順序

| 關鍵議題                             | 建議方案                                                     | 優化順序 | 易用性面向      |
|----------------------------------|----------------------------------------------------------|------|------------|
| 需耗費時間,尋找「申請獎                     | <ol> <li>文字用使用者習慣的<br/>詞彙;首頁增加「搜<br/>尋獎補助」的功能</li> </ol> | 1    | 效率性        |
| 周が明め」的ノモロ                        | 2. 提供使用者需要的資<br>訊                                        | 4    | 效率性        |
| 使用者無法有效率地檢索獎<br>補助項目             | 3. 整合篩選及查詢功能                                             | 3    | 效率性<br>有效性 |
| 引導流程不清楚<br>未引導使用者填寫資料,以          | 4. 明確的申請操作介面                                             | 2    | 有效性<br>效率性 |
| 及確實上傳資料<br>申請補助的教學內容及出現<br>時機不適宜 | <ol> <li>5. 精簡文字說明,並調<br/>整申請項目按鈕位置</li> </ol>           | 5    | 效率性        |

### 九、結語

本易用性測試以評估網站服務流程現況為基礎,分析流程中之議題, 並提出協助服務提供者與服務使用者省工、省時之建議。

以上建議方案提供〇〇〇獎補助資訊網「〇〇〇補助出席〇〇〇〇相 關重要國際組織會議及活動補助申請」服務未來精進方向與設計參考,建 議後續可會同利害關係人(包含服務提供者、服務使用者、系統開發廠商 等)一同研擬實際可落實之執行細節,讓政府網站服務品質更臻完善。

## 附件一:測試紀錄表

測試狀況數字與方框底色代表意義:1(白底色)→順利完成;2(黃底色)→有一些問題但可自行解決;3(紅底色)→無法完成,無法進入下一頁或是選錯

測試者1:

| 頁面<br>名稱 | 首頁                                                                                                    | 登入畫面                                                                                      | 錯誤提示訊息                 | 提示訊息                                                                                                 | 會員專區                                                                                   |
|----------|----------------------------------------------------------------------------------------------------|-------------------------------------------------------------------------------------------|------------------------|----------------------------------------------------------------------------------------------------|----------------------------------------------------------------------------------------|
| 碰的況問到狀或題 | <ol> <li>2.對〇〇〇〇這名詞很陌<br/>生,所以不太知道身為一個<br/>〇〇〇〇負責人會去做哪些<br/>事情以有任何畫面,所以<br/>相對人有任國際會議會是<br/>化不太懂國際會議會是<br/>也不太懂為何可以<br/>申請書補助就不太懂為何可以<br/>申請補助,<br/>所以要去哪兒申請補助,<br/>所以要去哪兒申請補助,<br/>因為<br/>對這領域很陌生,想到題目<br/>有」看看,沒有提供一些<br/>線索給我們。</li> </ol> | <ol> <li>按照題目給我們的測試<br/>帳號去登入,但不太懂我<br/>的圖片驗證碼明明輸入正<br/>確,為何會跳出說我驗證<br/>碼輸入錯誤?</li> </ol> | 1. 只能按確定然後重輸入<br>帳密一次了 | <ol> <li>2. 跳出這視窗被嚇到,<br/>以為我又哪兒輸錯了,<br/>明明就很簡單的輸入帳<br/>密,而且還是用複製貼<br/>上的,為何又會跳出錯<br/>誤訊息</li> </ol> | <ol> <li>2.進來之後,不太知道應<br/>該要去哪兒才好,只好每<br/>一分頁都看一下,亂找看<br/>看,看能不能找到什麼線<br/>索</li> </ol> |

| 頁面<br>名稱 | 獎補助條款                                                                                                    | 接受及支付補助金                 | 獎補助名單                                    | 前瞻計畫                                                                                                    | 獎補助條款                                                                                                    |
|----------|----------------------------------------------------------------------------------------------------|--------------------------|------------------------------------------|----------------------------------------------------------------------------------------------------|----------------------------------------------------------------------------------------------------|
| 碰的況問     | <ol> <li>2.進來獎補助條款逛逛,<br/>看能不能找到申請補助相<br/>關的資訊,然後在確認一<br/>次題目,是要申請什麼的<br/>補助呢,但好像沒看到有<br/>〇〇〇〇相關的關鍵字,<br/>所以又去其它分頁逛逛</li> </ol> | 2. 進來之後,感覺不是這個,所以又換去別頁看看 | 2. 進來後,才發現這個是<br>已經申請成功的名單,所<br>以又換去別頁找找 | <ol> <li>2.進來之後,一直在尋找申請相關的關鍵字,在確認一次題目,一直記不起來那幾個關鍵字是什麼,原來是OOO/國際會議,所以繼續尋找此頁面,看有沒有哪兒寫跟這幾個字有相關的,但還是一直找不到,所以又換去別頁看看</li> </ol> | <ol> <li>2.又回到獎補助條款,<br/>換試直接輸入關鍵字<br/>去試式看看好了,但還<br/>了〇〇〇〇」,但還是<br/>沒有看好了,但還是<br/>沒有一個內<br/>的比較符合,那換武<br/>了一個一個一個<br/>了一個一個一個一個<br/>了一個一個一個一個一個<br/>了一個一個一個一個</li></ol> |

| 頁面<br>名稱 | 0000局                                                                                                   | 條款內容-國際組織會議                                                                                                    | 操作說明下載                                                                           | 條款內容-國際組織會議                                      | 申請書                                                    |
|----------|----------------------------------------------------------------------------------------------------|----------------------------------------------------------------------------------------------------|----------------------------------------------------------------------------------|--------------------------------------------------|--------------------------------------------------------|
| 碰的況問到狀或題 | <ol> <li>2.進來之後,繼續尋找跟</li> <li>0000/國際會議有相關的內容,一開始還是找</li> <li>不到,後看到應該是第三個那個,立馬趕快點進去<br/>看看</li> </ol> | 2.認定的 1.2 不可能 1.2 不可能能 1.2 不可能能 1.2 不可能能 1.2 不可能能 1.2 不可能能 1.2 不可能能 1.2 不可能能 1.2 不可能能 1.2 不可能能 1.2 不可能能能能能能能能能能能能能能能能能能能能能能能能能能能能能能能能能能能能 | <ol> <li>進來之後,卻發現這<br/>些內容都是跟登入比較<br/>相關,而不是跟申請有<br/>關,所以只好回上一頁<br/>了</li> </ol> | 2. 不知道怎麼做,所以下<br>載申請書來研究一下,看<br>能不能找到應該做什麼才<br>對 | <ol> <li>真的就是申請書,是<br/>要填資料的,所以換看<br/>下一個檔案</li> </ol> |

| 頁面<br>名稱 | 附件1                                         | 條款內容-國際組織會議                                                    | 案件資料                                                                                    | 案件列表                                                                                     | 點我完成申請                                                                                                  |
|----------|---------------------------------------------|----------------------------------------------------------------|-----------------------------------------------------------------------------------------|------------------------------------------------------------------------------------------|----------------------------------------------------------------------------------------------------|
| 碰的況問到狀或題 | <ol> <li>附件1沒寫什麼,所<br/>以又跳回剛剛的畫面</li> </ol> | <ol> <li>尋找到底要到哪兒申請<br/>呢?應該就是國際交流-團<br/>體這一個了吧,點看看</li> </ol> | 2.確律律<br>一下不是一個人的<br>一下。<br>一下。<br>一下。<br>一下。<br>一下。<br>一下。<br>一下。<br>一下。<br>一下。<br>一下。 | <ol> <li>看不太懂我到底完成了哪<br/>些步驟了,然後接下來我到<br/>底應該做什麼才對,只好亂<br/>點看看「點我完成申請」好<br/>了</li> </ol> | <ol> <li>2.又跳出了提示視窗</li> <li>了,來研究一下上面到<br/>底,來研究一下上面到<br/>底貫有很多東西是我沒<br/>完成的,但我也看不太<br/>懂定了</li> </ol> |
| 碰到<br>的狀 |                                             |                                                                | <ol> <li>2.不太懂為什麼寫儲存成<br/>功後又停留在這個畫面,</li> </ol>                                        |                                                                                          |                                                                                                    |
| 況或問題     |                                             |                                                                | 那只好回案件列表看看好<br>了                                                                        |                                                                                          |                                                                                                    |

| 頁面<br>名稱 | 案件列表         | 案件資料                                                                                                    | 案件列表                                                     | 提示訊息                                                           | 打開申請單檔案                                                                                         |
|----------|--------------|----------------------------------------------------------------------------------------------------|----------------------------------------------------------|----------------------------------------------------------------|-------------------------------------------------------------------------------------------------|
| 碰的況問     | 1. 去修改案件看看好了 | <ol> <li>2.覺得自己都有填呀,滑到<br/>中間,看到「同一案件申<br/>請…」這邊想到那時我沒填<br/>席,因為看不太懂這欄位怎<br/>麼填寫,所以那時沒理它,<br/>亂試看看怎麼輸入好了,最<br/>後按儲存</li> </ol> | <ol> <li>1.看一下案件紀錄是什<br/>麼,然後換按看看列印申<br/>請單好了</li> </ol> | <ol> <li>2. 怎麼又跳出小視窗了,還<br/>好只是提醒我要做什麼,而<br/>不是發生錯誤</li> </ol> | <ol> <li>副剛填寫的內容都在<br/>裡面了耶,看來只是需<br/>要列印出來然後簽名蓋<br/>章在反拍上傳上來就好<br/>了,然後換點選附檔上<br/>傳</li> </ol> |

| 頁面<br>名稱 | 附檔上傳                                                                                                    | 提示視窗                                                             | 奇怪的頁面                                                                                                    | 提示訊息                                                           | 上傳完成     |
|----------|----------------------------------------------------------------------------------------------------|------------------------------------------------------------------|----------------------------------------------------------------------------------------------------|----------------------------------------------------------------|----------|
| 碰的況問     | <ol> <li>2. 閱讀一下上面的內容,然後重點是紅色必填,每一個項目都是要上傳檔案耶,但沒有規定什麼格式,然後題目沒有給我們這些資料,那我每一個都先用剛子的那一個檔案來上傳好了。案件儲存</li> </ol> | <ol> <li>2.又跳出一個小視窗了,<br/>還好只是提醒我,等等要<br/>記得「點我!完成申請」</li> </ol> | <ol> <li>3.跳到一個奇怪的頁面<br/>了,這是什麼呀???只好<br/>換去剛剛有開過的分頁繼<br/>續好了,重新找回剛剛的<br/>路徑,去執行「點我!完<br/>成申請」</li> </ol> | <ol> <li>又跳出一個小視窗了,這<br/>次是一個確認視窗,按下確<br/>認就真的送出的概念</li> </ol> | 1. 終於成功了 |

| 頁面<br>名稱 | 案件列表                                                                                      |
|----------|-------------------------------------------------------------------------------------------|
| 碰的況問     | <ol> <li>檢查一下紀錄寫什麼<br/>好了,然後上面寫申請<br/>中,那應該代表我完成<br/>了,在確認題目一下,<br/>只需要去申請就可以了</li> </ol> |

測試者2:

| 頁面<br>名稱 | 000獎助資訊首頁                                                                                                    | 接受及支付補助金                                                                        | 接受及支付補助金內容                                                             | 獎補助條款                                                                                  | 獎補助條款內容                                                |
|----------|----------------------------------------------------------------------------------------------------|---------------------------------------------------------------------------------|------------------------------------------------------------------------|----------------------------------------------------------------------------------------|--------------------------------------------------------|
| 碰的沉問     | <ol> <li>進到首頁,並瀏覽</li> <li>進到首頁,並瀏覽</li> <li>是否有補助申請相關</li> <li>資訊,最後決定選擇</li> <li>上方選單『接受及支</li> <li>付補助金』。</li> </ol> | <ol> <li>2. 進來後發現內容好像並<br/>非預期跟申請補助有關的<br/>資訊,內容是以〇〇〇為<br/>角度的經費明細表。</li> </ol> | <ol> <li>想閱讀檔案下載裡的文<br/>件內容,但副檔名</li> <li>ods,變打退堂鼓放<br/>棄。</li> </ol> | <ol> <li>1.從上方選單前往『獎補<br/>助條款』,發現左側有受<br/>理單位分類,順利從獎補<br/>助條款列表找到申請項<br/>目。</li> </ol> | <ol> <li>能清楚閱讀申請條款內<br/>容,並點選下方『線上申<br/>請』。</li> </ol> |

| 頁面<br>名稱 | 會員登入                                                  | 獎補助條款內容                                                                           | 填寫申請資料                                                                                                    | 我的申請-案件列表                                       | 我的申請-案件列表                                                                             |
|----------|-------------------------------------------------------|-----------------------------------------------------------------------------------|----------------------------------------------------------------------------------------------------|-------------------------------------------------|---------------------------------------------------------------------------------------|
| 碰的況問     | <ol> <li>點選申請按鈕後,<br/>進到會員登入頁面,<br/>並順利登入。</li> </ol> | 3. 登入後回到獎補助條款<br>內容頁面,仔細閱讀才發<br>現個人和團體線上申請是<br>不同入口,但按鈕長一<br>樣,登入前不小心按錯成<br>個人申請。 | <ol> <li>2.因為並非真正申請補助<br/>者,有些表單內容不非完<br/>全理解,另外如『已獲補<br/>助金費說明:補助單位』</li> <li>和『同一案件申請其他單<br/>位補助』皆為必填項目,<br/>若尚未接受過補助,可能<br/>會不曉得怎麼填寫。</li> </ol> | 3.填寫完資料轉至此頁面,不曉得申請到哪個步驟,所以我以為結束了,後來才發現原來尚未申請完成… | 3.點選『點我!完成申<br>請』,跳出錯誤訊息,但<br>內容難以理解,更不曉得<br>去哪邊能夠補上這些申請<br>資訊,只能回頭看是否填<br>寫錯誤,跟逐頁亂點。 |
| 碰的沉悶     |                                                       |                                                                                   | <ol> <li>3.按了『案件儲存』雖有<br/>提了『案件儲存』雖有</li> <li>提醒存成功,卻還是停<br/>留在資料申請步驟,當下<br/>國子助感,不曉得現在申<br/>請到哪一步驟了,滑到最</li> <li>下面才點選『回到案件列<br/>表』。</li> </ol>    |                                                 |                                                                                       |

| 頁面<br>名稱 | 附檔上傳                                                                                       | 接收檔案                                                                                                    | 附檔上傳                                                                                        | 接收檔案                                                                                        | 我的申請-案件列表                                                                       |
|----------|--------------------------------------------------------------------------------------------|----------------------------------------------------------------------------------------------------|---------------------------------------------------------------------------------------------|---------------------------------------------------------------------------------------------|---------------------------------------------------------------------------------|
| 碰的況問     | <ol> <li>因為根據前面錯誤<br/>發現這邊必須勾選,<br/>所以我沒上傳任何文<br/>件僅將選項逐一打<br/>勾,並點選『案件儲<br/>存』</li> </ol> | <ol> <li>儲存後跳轉此頁,出現<br/>接收檔案&gt;&gt;等文字,當下<br/>以為他正在傳送中,可是</li> <li>等待時間過長畫面無任何</li> <li>變化,讓我以為壞掉了,<br/>只好回上頁。</li> </ol> | <ol> <li>因前面的畫面,讓我誤<br/>以為所有附件欄位,皆需<br/>上傳檔案才行,便將所有<br/>附件都上傳,基本上傳操<br/>作沒有什麼問題。</li> </ol> | <ol> <li>2. 上傳檔案儲存後,同<br/>樣的出現像壞掉一樣的<br/>畫面,讓人更加困惑,<br/>便回到上一頁,並點選<br/>『回到案件列表』。</li> </ol> | <ol> <li>3. 再次嘗試『點我!完成<br/>申請』,這次僅跳出一項<br/>錯誤,但仍無法理解如何<br/>排除困難,便放棄。</li> </ol> |